### Parking Validation Instructions -

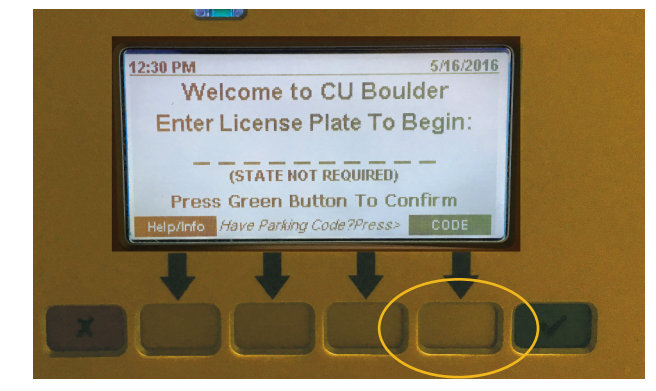

# Parking Code E47466605

Step 1 -

Press the 4th yellow button directly under the word CODE.

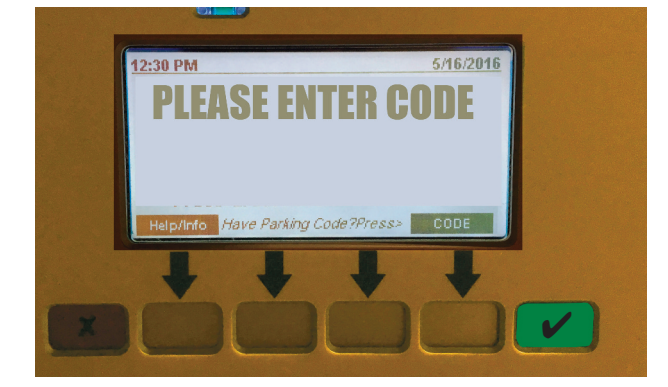

#### Step 2 -

Using the keypad, enter the parking code provided above. Then press the green  $\checkmark$  button.

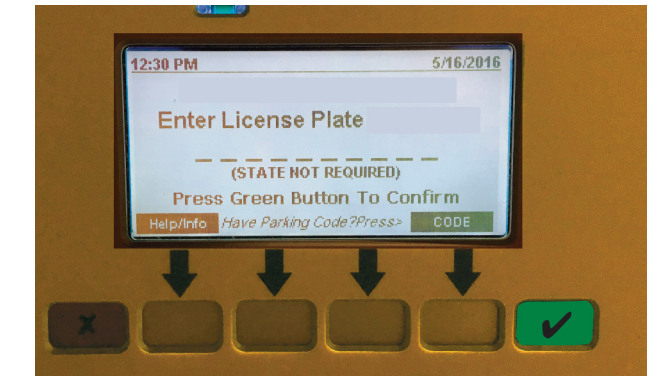

#### Step 3 -

After the code is confirmed, enter your vehicle license plate number. Be sure to enter the plate information using appropriate zero or alpha letters. After your plate information has been entered press the green  $\checkmark$  button.

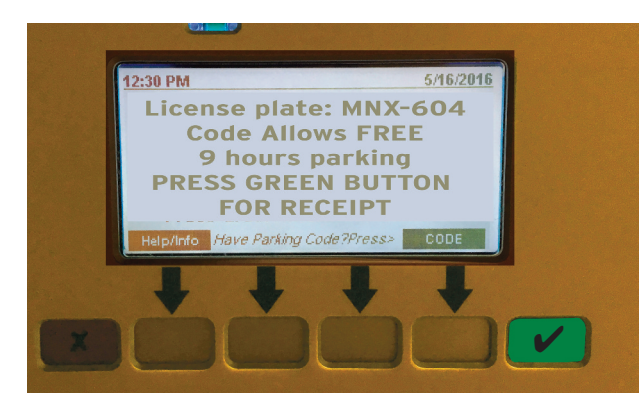

#### Step 4 -

Once the code and license plate number are confirmed press the green ✓ button again for your receipt. You do not need to display the receipt.

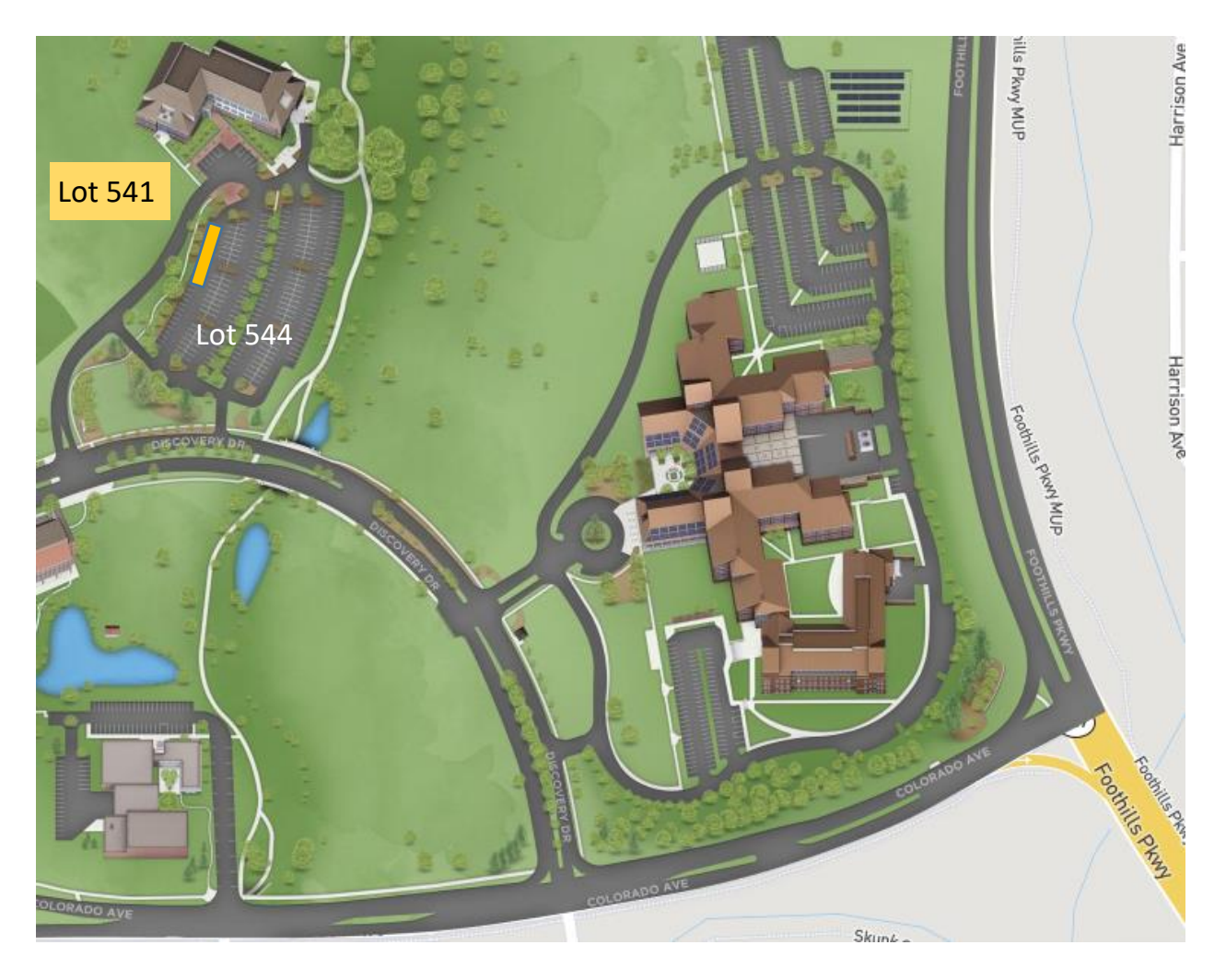

## 04.12.19 FDSI Full Community Workshop - April 2019

A parking Code has been created for used to use at the pay machines. Please Enter the Following

Code **E47466605** (directions on the reverse)

Please be sure to enter your vehicles license plate information correctly to avoid citation.